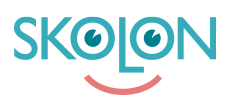

Kunskapsbas > Min samling > Skapa egna lokala verktyg

## Skapa egna lokala verktyg

Ulf Kronsell - 2025-06-23 - Min samling

|--|

Nu kan du som lärare skapa egna lokala verktyg, om din organisation har aktiverat denna möjlighet. Lokala verktyg skapar du i så fall enkelt på följande sätt:

Klicka på knappen **Innehåll** i Min samling.

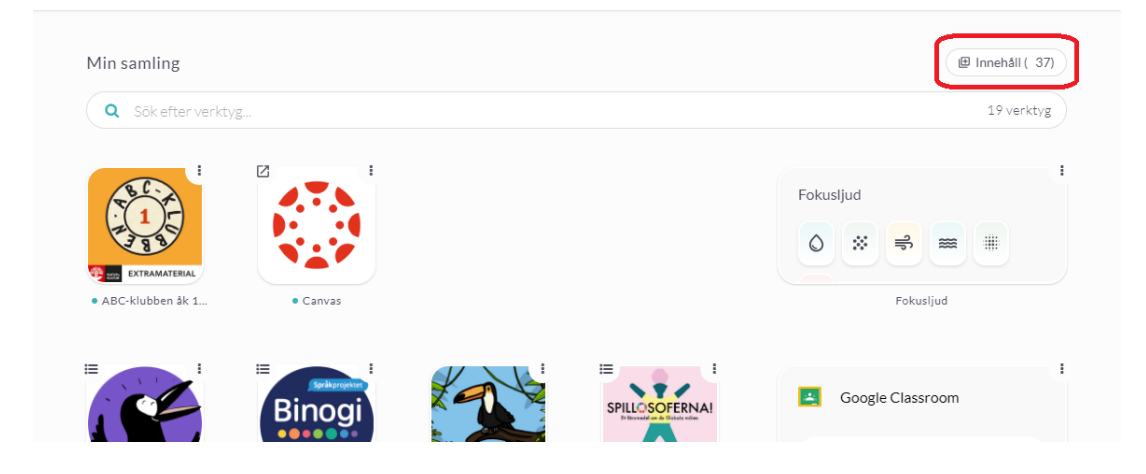

## Klicka på fliken Lokala verktyg och sedan på Nytt verktyg.

| Min samling               |          | Lägg till                | innehåll i min samling                        |           | 🕑 Innehåll ( 37)                 |
|---------------------------|----------|--------------------------|-----------------------------------------------|-----------|----------------------------------|
| <b>Q</b> Sök efter verkty | ′g       | Verktyg Lokala verktyg W | idgets                                        |           | 19 verktyg                       |
| i i                       | Ľ        | Du har "71" tillgängli;  | ga verktyg <mark>. Visa i biblioteke</mark> t | 0         |                                  |
|                           |          | Nytt verktyg Q Sök ef    | iter verktyg                                  |           | * 📫 📾 🖩                          |
| • ABC-klubben åk 1        | •        | + Verktyg                | Skapat av                                     |           | Fokusljud                        |
| =                         | ≡        | KodIT                    | Demoskolan                                    | :         |                                  |
|                           | Bi       | 🗋 🗾 Digitala läseboker   | n Demoskolan                                  | :         | oogle Classroom                  |
| See the good!             | Rinogi   | C The Edwice             | Domockolan                                    |           | Logga in oblem med att logga in? |
| sterne 2000.              | C Dinogi | CONCE FUNDE              | Avbryt                                        | .ägg till |                                  |
|                           |          |                          |                                               |           |                                  |

Ladda upp en ikon för verktyget. Dra och släpp ikonen i fältet eller klicka på Välj fil och leta

## upp den ikon du önskar

| Min samling                               | Skapa pytt lakalt varktyr                 | 🖉 Innehåll (137)          |
|-------------------------------------------|-------------------------------------------|---------------------------|
| Q Sök efter verktyg                       | Skapa Hytt lokait verktyg                 | 19 verktyg                |
|                                           | Ladda upp fil                             |                           |
|                                           |                                           | Fokusljud                 |
|                                           |                                           |                           |
| ABC-klubben åk 1 Canvas                   |                                           | Fokusljud                 |
|                                           |                                           |                           |
| Binogi                                    | Drag och släpp din til har                | Google Classroom          |
| nytt namn för Studi                       | Rekommenderat format: JPG, PNG, 240 x 240 | px G Logga in             |
| Binogi (tidigare Studi) • Skoltavlan Plus |                                           | Problem med att logga in? |
|                                           | Avbryt Valj fil                           |                           |
|                                           | Avbryt Nāsta                              |                           |
|                                           |                                           |                           |

## Klicka sedan på **Spara**.

| Min samling                                 | Ladda upp fil                            | @ Innehåll (137)           |
|---------------------------------------------|------------------------------------------|----------------------------|
| Q Sök efter verktyg                         |                                          | 19 verktyg                 |
| EXTRAMETERAL<br>ABC:klubben & 1.            | digitalt lärande för alla                | Fokusljud                  |
|                                             | Rekommenderat format: JPG, PNG, 240 x 24 | Google Classroom           |
| • Binogi (tidigare Studi) • Skoltavlan Plus | j fil - + Avbryt Spar                    | Problem med att logga in 2 |

Skriv in ett namn på verktyget och ange en länk till verktyget. Du kan även lägga in en beskrivning av verktyget om du så önskar. Klicka på **Nästa**.

| Min samling                                           |                | Skapa nytt lokalt verktyg                                    |              | 🕒 Innehåll (137)                        |
|-------------------------------------------------------|----------------|--------------------------------------------------------------|--------------|-----------------------------------------|
| Q Sök efter verktyg                                   |                | Verktygsikon<br>Rekommenderat format: JPG, PNG, 240 x 240 px | รหญิยา       | 19 verktyg                              |
|                                                       |                | - Verktygsnamn<br>Mitt verktyg                               |              | Fokusljud                               |
| ABC-klubben åk 1                                      | • Canvas       | Länk till verktyg<br>https://mittverktyg.se                  |              | Fokusljud                               |
| Binogi                                                | 2              | Beskrivning av verktyg                                       | II           | Google Classroom                        |
| rytt namm för <b>Studi</b><br>Binogi (tidigare Studi) | Skoltavlan Plu | Stödjer automatisk inlogging                                 |              | G Logga in<br>Problem med att logga in? |
|                                                       |                |                                                              | Avbryt Nāsta |                                         |

Verktyget är nu klart och du kan tilldela det till dina klasser/grupper som du är kopplad till eller enskilda elever som ingår i dessa klasser/grupper.

Bocka för den eller de klasser/grupper eller användare du vill tilldela verktyget till, klicka på **Tilldela**. Klicka på **Spara**.

| Min samling                           |                | lilidela lokalt v                   | erktyg till anvandare |           |           | 🕒 Innehâll (137)      |
|---------------------------------------|----------------|-------------------------------------|-----------------------|-----------|-----------|-----------------------|
| Q Sök efter verktyg                   |                | Tilldela klasser Tilldela användare |                       | <b>^</b>  |           | 19 verktyg            |
| · · · · · · · · · · · · · · · · · · · |                | Q Sök efter klass eller grupp       |                       | Tilldela  | Fokusljud | 1                     |
| (1)-<br>                              |                | - Klass/Grupp                       | Användare             | Tilldelad | 0 %       |                       |
| ABC-klubben åk 1                      | Canvas         | <b>Z</b> 7A                         | 20                    | - 1       |           | Fokusljud             |
| Sprikprojekser                        |                | <b>■</b> 8A                         | 22                    |           | 🛃 Goo     | gle Classroom         |
| nytt narme för Studi                  | MANA AND       | <b>□</b> 8B                         | 26                    | -         | G         | Logga in              |
| Binogi (tidigare Studi) • Sk          | coltavlan Plus | Π ο^                                | 1/                    | ,         | Prob      | lem med att logga in? |
|                                       |                |                                     | Tillbal               | ka Spara  |           |                       |

Verktyget tilldelas alltid till dig själv automatiskt.

| Q Sökefter verktyg                                              | 20 verkty   |
|-----------------------------------------------------------------|-------------|
|                                                                 | Fokusljud   |
| Mitt verktyg ABC-klubben åk 1 Skoltavlan Plus Spillosoferna F-6 | 6 Fokusljud |

Taggar

lärare lokala verktyg